## **Team Member Support Fund**

## **Topic: Electing the Team Member Support Fund in Workday**

1. From the home page, select Benefits

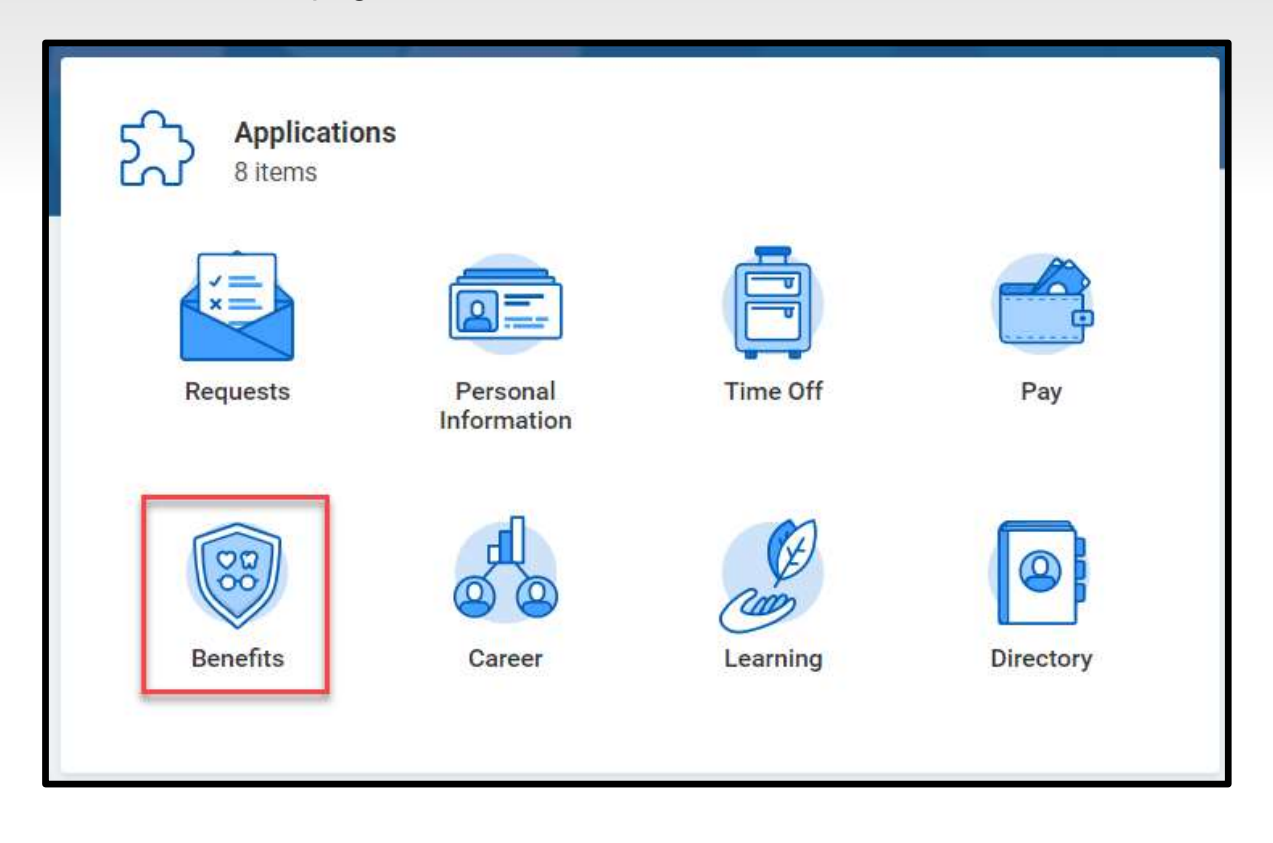

2. Under change, select Benefits

| Chang | e             |  |
|-------|---------------|--|
|       | Benefits      |  |
|       | Dependents    |  |
|       | Beneficiaries |  |
|       |               |  |

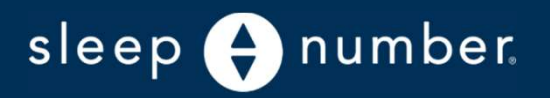

## **Team Member Support Fund**

3. For the Change Reason, select **Team Member Support Fund** and the Benefit Event Date can be today or any date in the future

| Change Benefits Mickey Mouse |                          |    |
|------------------------------|--------------------------|----|
| Change Reason *              | eam Member Support Fund  | ¥. |
| Effective Date * 04          | /11/2022 🖻               |    |
| Submit Elections By          | 05/10/2022               |    |
| Benefits Offered             | Team Member Support Fund |    |

4. Use the Enroll button to select the plan

| Additional Benefits |                                    |  |
|---------------------|------------------------------------|--|
| $\bigcirc$          | Team Member Support Fund<br>Waived |  |
|                     | Enroll                             |  |

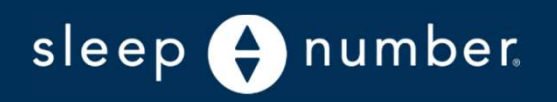

## **Team Member Support Fund**

5. Elect the amount you would like to contribute per paycheck

| Contribute                                             |      |  |  |  |
|--------------------------------------------------------|------|--|--|--|
| Enter an amount that you will contribute to this plan. |      |  |  |  |
| Per Paycheck Contribution (\$)                         | 0.00 |  |  |  |
| Minimum Amount: \$1.00                                 |      |  |  |  |
| Maximum Amount: \$5,000.00                             |      |  |  |  |

- 6. After the benefit has been selected, select Review and Submit
- 7. The next page will show final benefit elections. Review to make sure they are correct.
- 8. At the bottom of the page, check the 'I Accept' box and Submit.

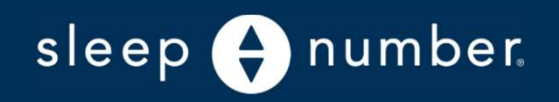